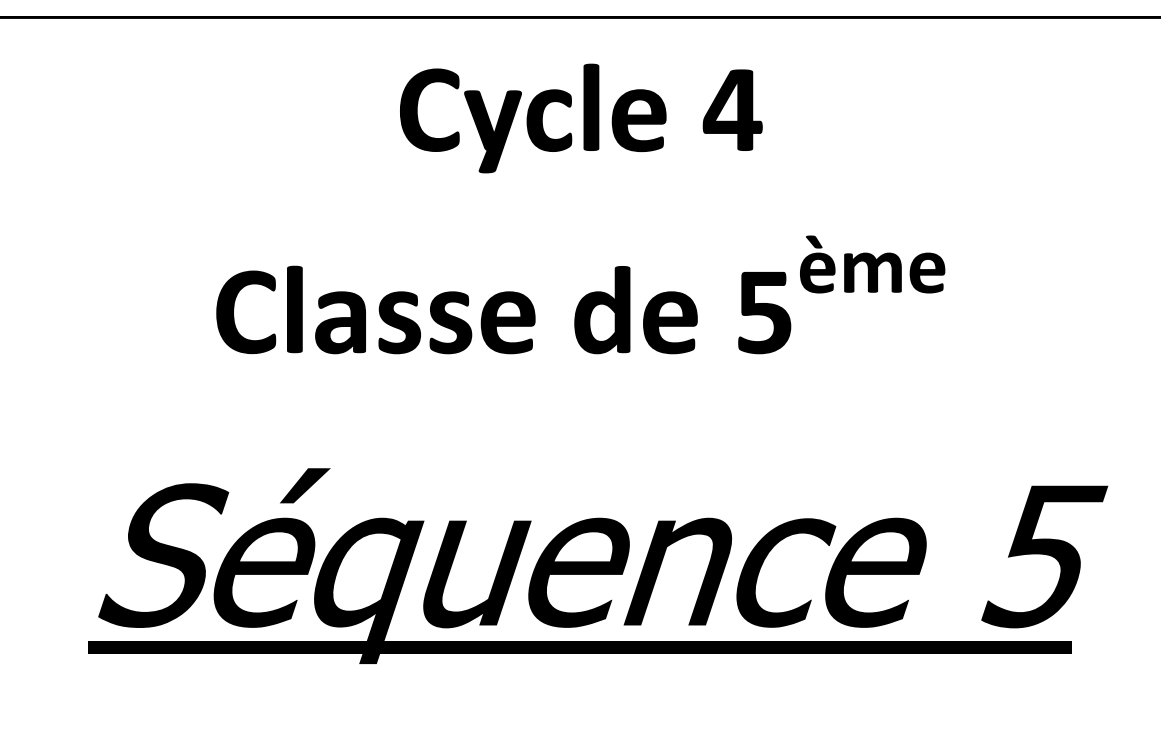

## *Comment commander un éclairage automatique ?*

- Initiation à la programmation de carte Arduino Uno
- Clignotement d'une led
- Clignotement de 3 leds (Chenillard)
- Commander un éclairage en fonction de la luminosité

#### Séquence 5 : CONNAISSANCES : Piloter un éclairage automatique programmation d'une carte Arduino Uno page 1

TECH5.4 - Piloter un système connecté localement ou à distance.

| TECH5.5 - Modifier ou paramétrer le fonctionnement d'un objet communicant.                                                                                   | IP2.2 |
|----------------------------------------------------------------------------------------------------|-------|
| TECH8.5 - Analyser le comportement attendu d'un système réel et décomposer le problème posé en sous-problèmes afin de structurer un<br>programme de commande | IP2.1 |
| TECH8.6 - Écrire, mettre au point (tester, corriger) et exécuter un programme commandant un système réel et vérifier le comportement atten-<br>du.           | IP2.2 |
| TECH8.7 - Écrire un programme dans lequel des actions sont déclenchées par des évènements extérieurs.                                                        | IP2.3 |
|                                                                                                    |       |

#### Qu'est-ce qu'une carte Arduino Uno ?

D'abord, La carte Arduino, comme un ordinateur, est une carte électronique qui ne sait rien faire

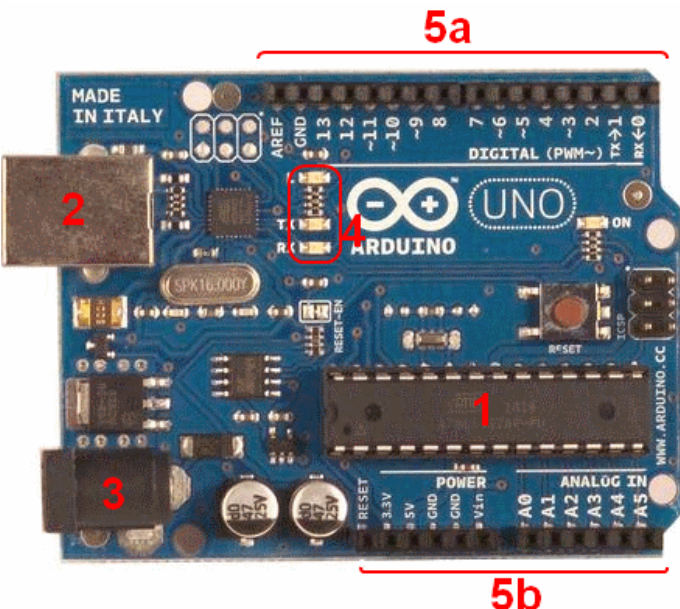

Cathode

Anode

Long Lead

Anode

sans qu'on lui dise *quoi faire*, elle a besoin d'un **programme** pour fonctionner. Elle dispose de connecteurs (**5a et 5b**)qui lui permettront de recevoir des informations provenant de capteurs (capteur de luminosité par exemple) ou d'envoyer des informations vers des actionneurs (Led, Buzzer, Moteur).

L'élément essentiel de cette carte est le **microcontrôleur** (1), c'est le composant qui pourra interpréter les informations reçues sur les connecteurs et qui exécutera le programme que la carte recevra par le connecteur USB (2).

Le connecteur (**3**) permettra de brancher une alimentation externe afin de rendre l'ensemble autonome.

Cette carte, comme le logiciel qui permet de la programmer, est « Open Source », c'est-à-dire, que les plans électroniques de la carte, les composants utili-

sés comme le code source du programme sont disponibles et téléchargeables gratuitement. De ce fait, des logiciels comme scratch, Mblock, ArduBlock, etc... sont apparus permettant ainsi la programmation de cette carte très facilement par l'imbrication de blocs.

**TP n°1 :** <u>faire clignoter une Led</u> : Une Led (*diode électroluminescente*) est un composant électronique. Elle s'allume lorsqu'elle est traversée par un courant électrique. C'est un composant polarisé c'est-à-dire que l'on doit respecter un sens de branchement :

• Le **plus** de l'alimentation (une pile par exemple) doit être relié à l'**anode** de la Led

 Le moins de l'alimentation doit être relié à la cathode de la Led.

La cathode se reconnaît par un méplat sur le côté de la Led et Cathode Short Lead généralement, l'anode est la patte de la led la plus longue.

Pour notre montage, nous utiliserons aussi une résistance qui aura pour rôle de limiter l'intensité du cou-

rant dans la Led. Ce composant n'a pas de sens de branchement.

Flat Spot

#### Séquence 5 : <u>activité</u> :Piloter un éclairage automatique programmation d'une carte Arduino Uno

page 2

Nous utiliserons, pour relier les composants entre-eux, une plaquette Lab. Elle permet de réaliser des prototypes de montages électroniques. On s'en sert lorsque l'on veut tester des nouveau circuit électroniques avant de réaliser les cartes définitives.

IN IN IN IN IN IN IN IN

AL AL AL AL AL

- Tous les trous de chaque cadre rouge horizontal sont en contact
- Tous les trous du cadre noir horizontal sont en contact.
- Tous les trous de chaque cadre noir vertical sont en contact

**Montage du TP n°1** : Placer la Led et la résistance sur la plaquette Lab de la façon suivante puis brancher la carte Arduino:

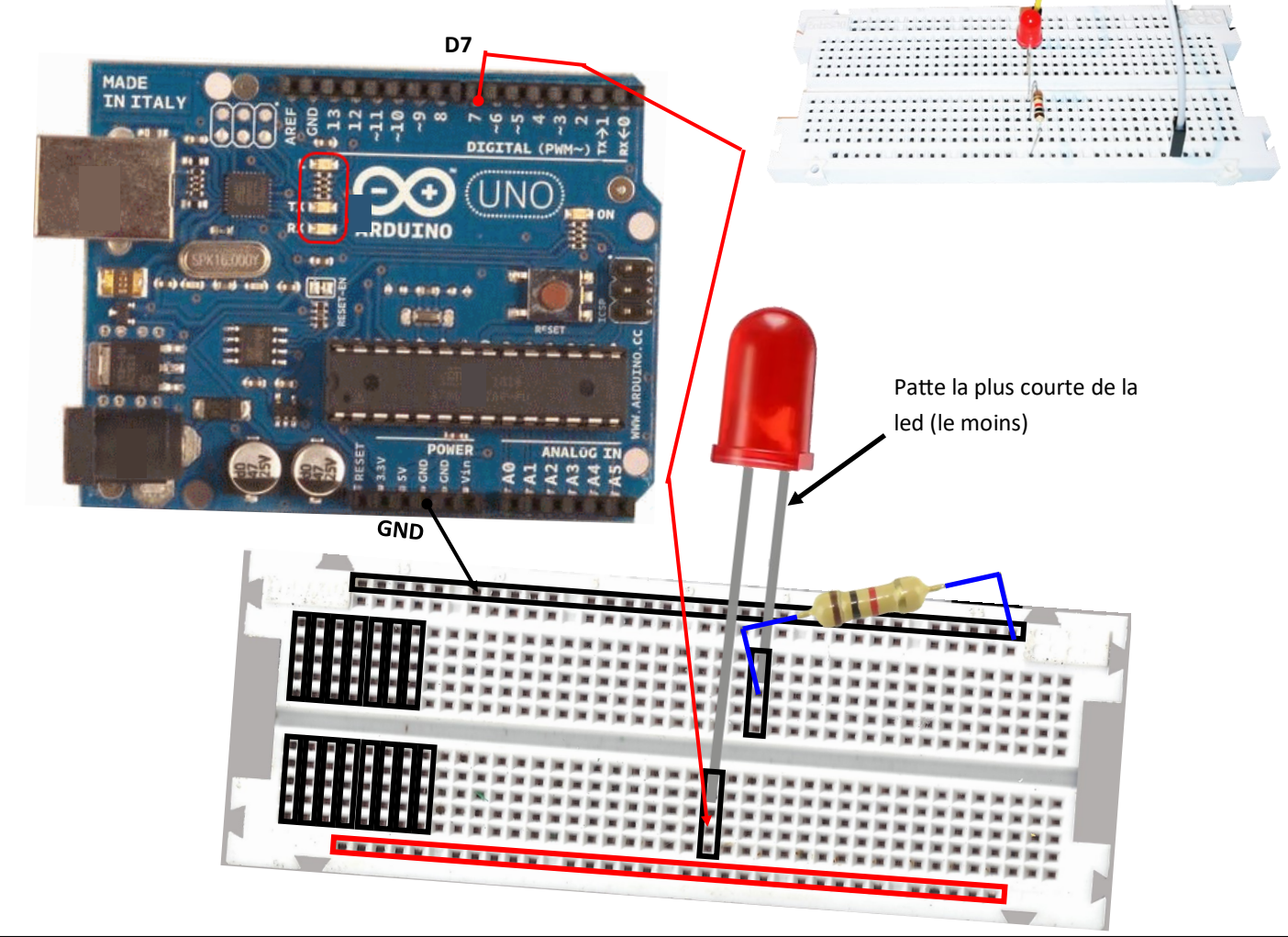

#### Séquence 5 : <u>activité</u> :Piloter un éclairage automatique programmation d'une carte Arduino Uno

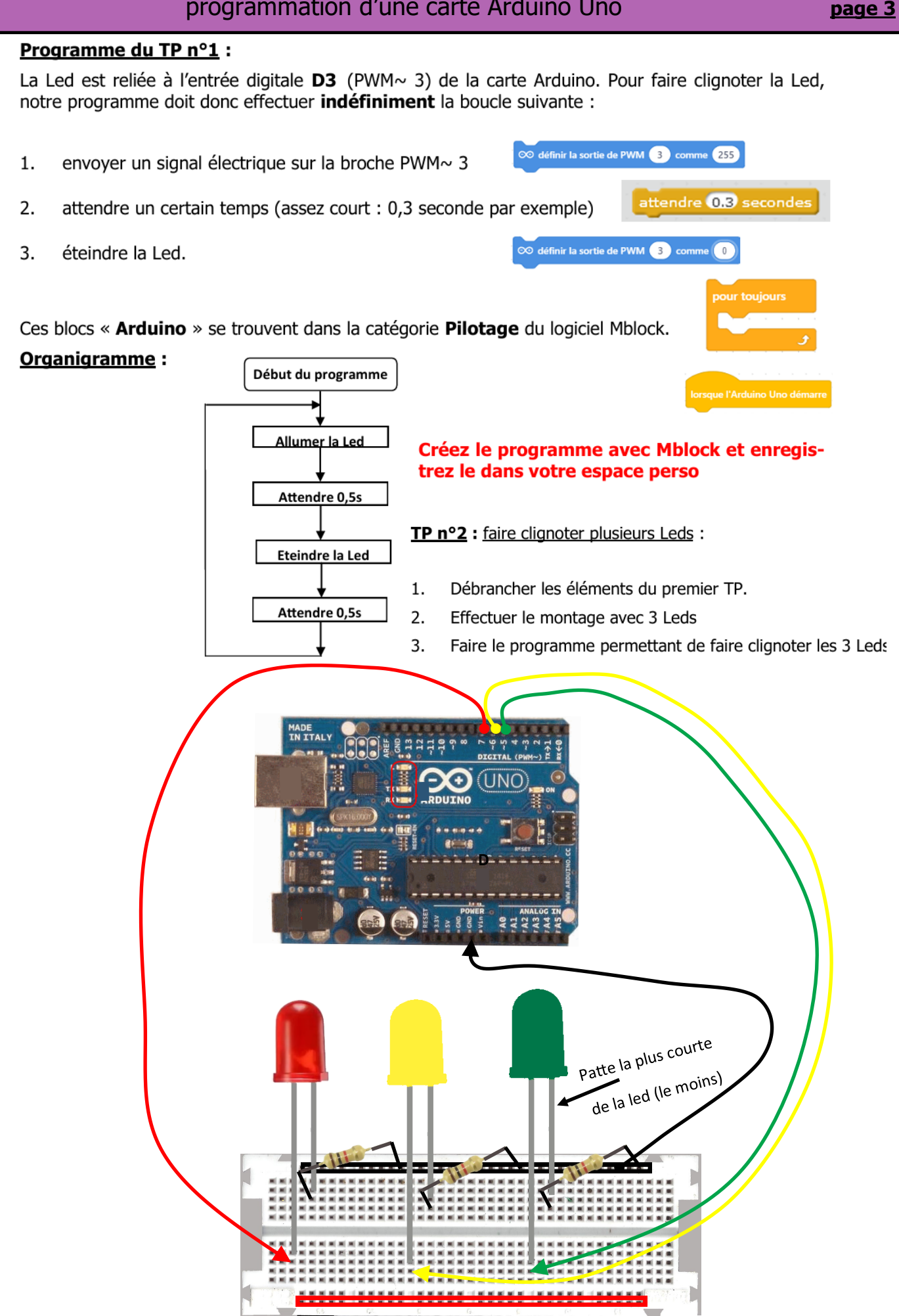

#### Séquence 5 : <u>activité</u> :Piloter un éclairage automatique programmation d'une carte Arduino Uno

**<u>TP n°3</u>** : <u>Utilisation d'une photorésistance</u> : lorsque la luminosité diminue, il est temps d'allumer la lumière...

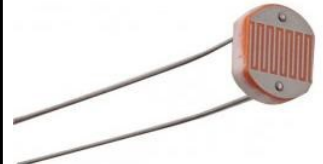

Une **photorésistance** est un composant dont la résistivité dépend de la luminosité ambiante. Pour faire simple, c'est une résistance dont la **valeur change en fonction de la lumière qu'elle reçoit**.

page 4

La photorésistance que nous utiliserons enverra une valeur supérieure à 400 en pleine lumière et une valeur inférieure à 100 dans le noir...

Dans notre TP, nous utiliserons une **LED** pour symboliser la lampe.

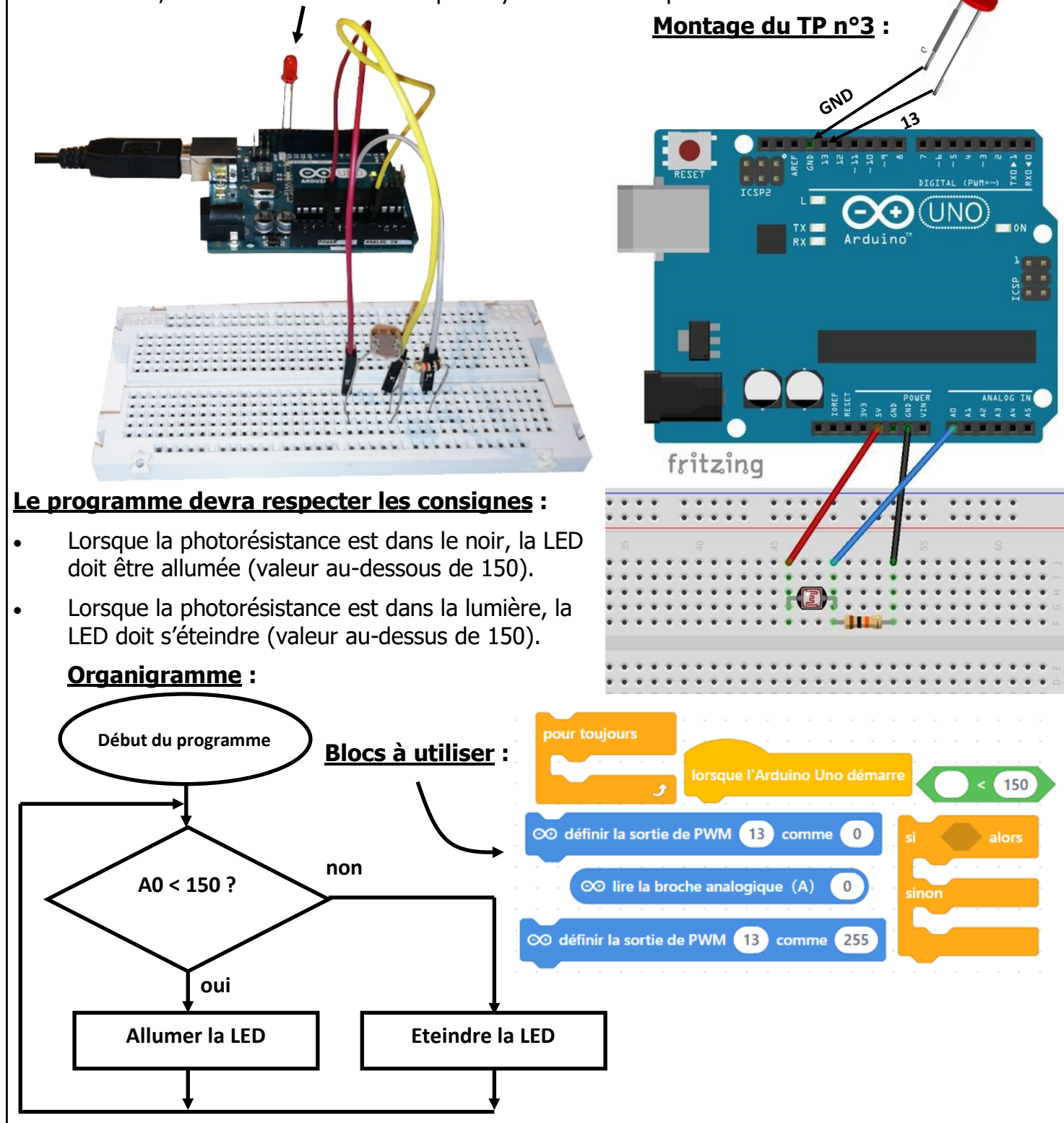

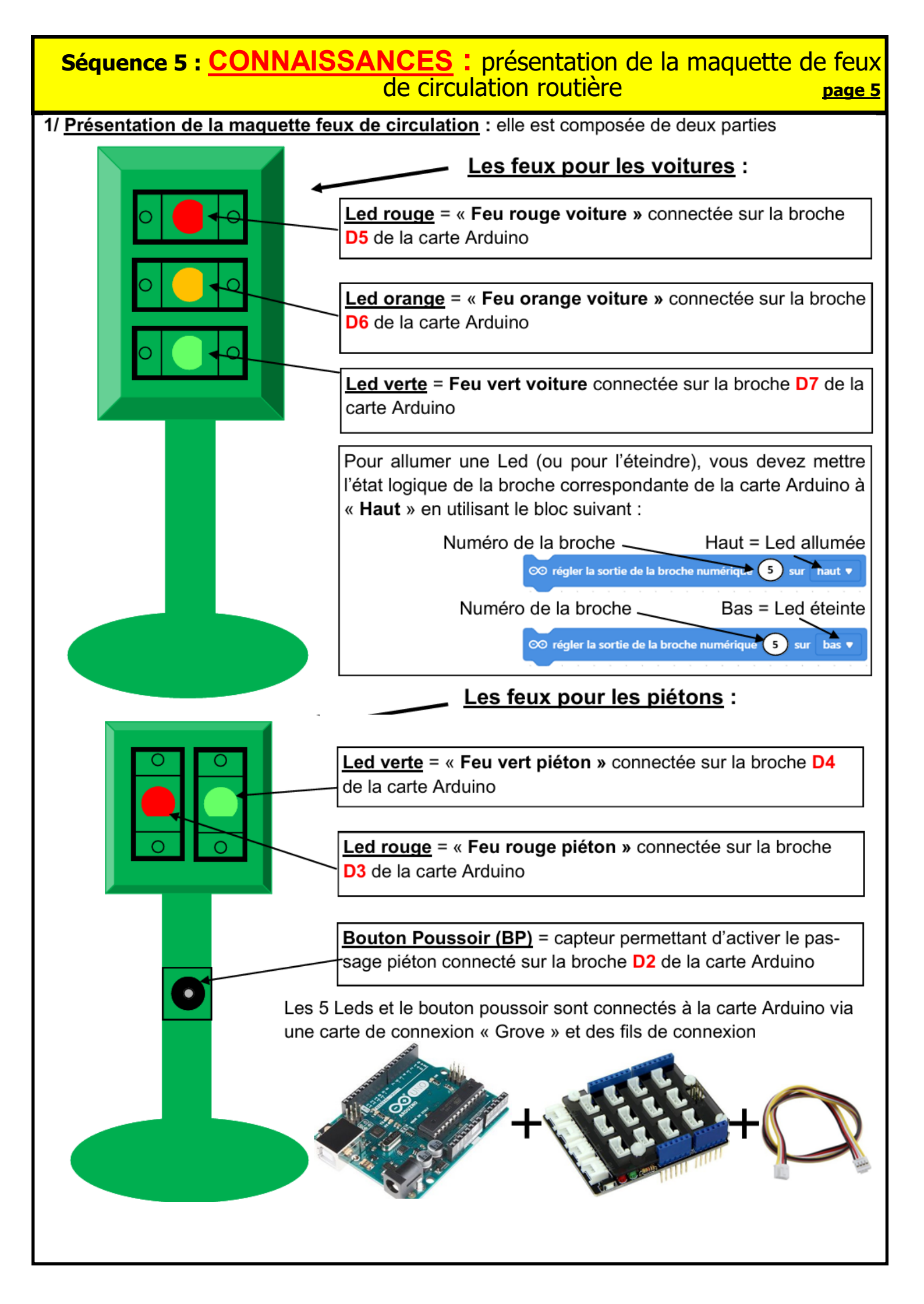

### Séquence 5 : <u>activité</u> : maquette 1 : feux de circulation routier classique

2/ <u>Programme n°1</u> : feux de circulation routier classique, on gère juste les 3 feux pour les voitures, on ne tient pas compte des feux piétons et du bouton poussoir.

#### Algorithme :

répéter indéfiniment :

- 1. feu vert voiture 5 secondes ; broche D7 (haut pour allumer la led bas pour l'éteindre
- 2. Feu orange voiture 2 secondes ; broche D6 (haut pour allumer bas pour éteindre)
- 3. Feu rouge voiture 5 secondes ; broche D5 (haut pour allumer bas pour éteindre)

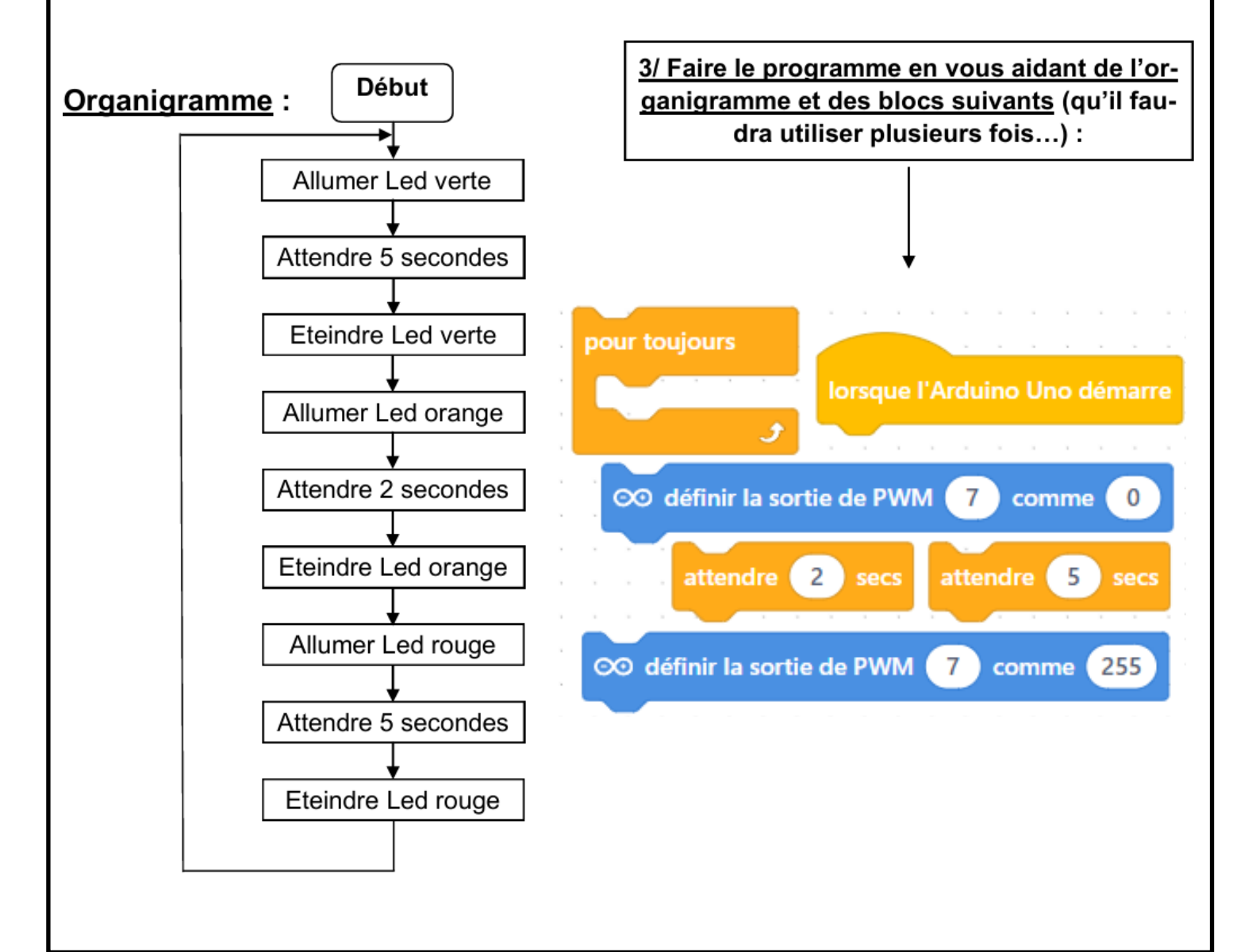

<u>Programme n°1</u> : feux de circulation routier classique, on gère juste les 3 feux pour les voitures, on ne tient pas compte des feux piétons et du bouton poussoir.

#### Algorithme :

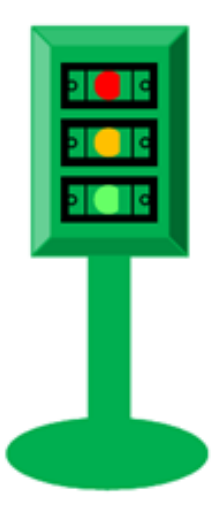

répéter indéfiniment :

- feu vert voiture 5 secondes ; broche D7 (haut pour allumer la led bas pour l'éteindre
- Feu orange voiture 2 secondes ; broche D6 (haut pour allumer bas pour éteindre)
- Feu rouge voiture 5 secondes ; broche D5 (haut pour allumer bas pour éteindre)

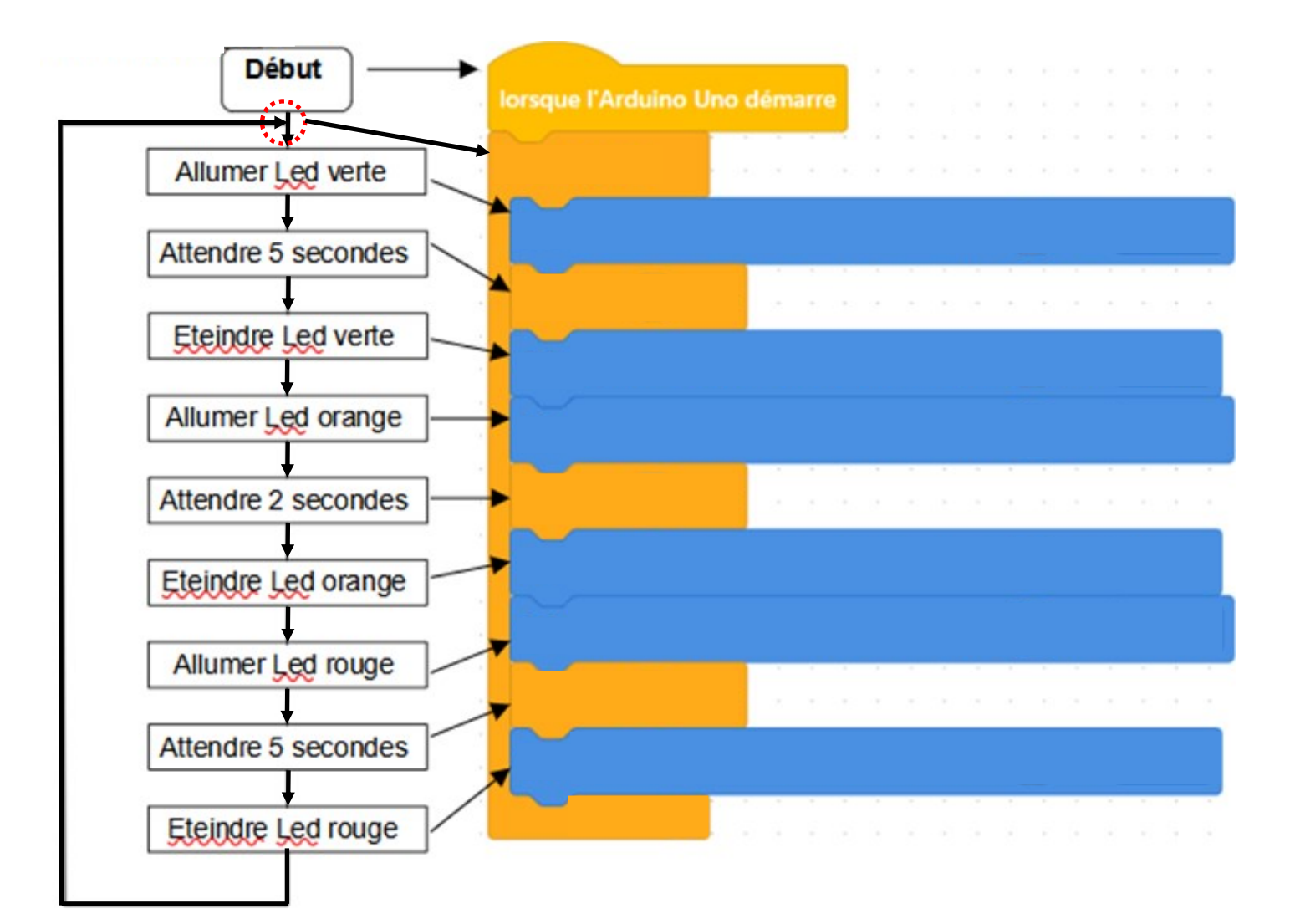

# Séquence 5 : <u>activité</u> : maquette 1 : feux de circulation routier + passage piéton

2/ <u>Programme n°2</u> : feux de circulation routier + passage piéton, on gère les 3 feux pour les voitures, les deux feux pour les piétons et on ne tient pas compte du bouton poussoir.

Algorithme : répéter indéfiniment :

- 1. feu vert voiture (D7) ; feu rouge piéton (D3) 5 secondes
- 2. Feu orange voiture (D6) ; feu rouge piéton (D3) 2 secondes
- 3. Feu rouge voiture (D5) ; feu rouge piéton (D3) 2 secondes
- 4. Feu rouge voiture (D5) ; feu vert piéton (D4) 5 secondes
- 5. Feu rouge voiture (D5) ; feu rouge piéton (D3) 2 secondes

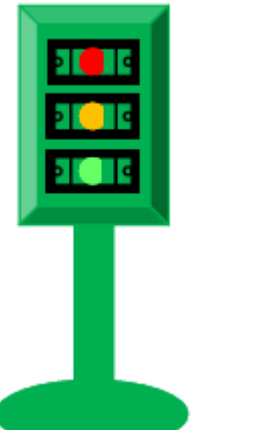

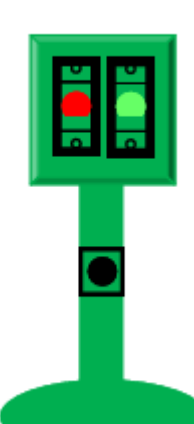

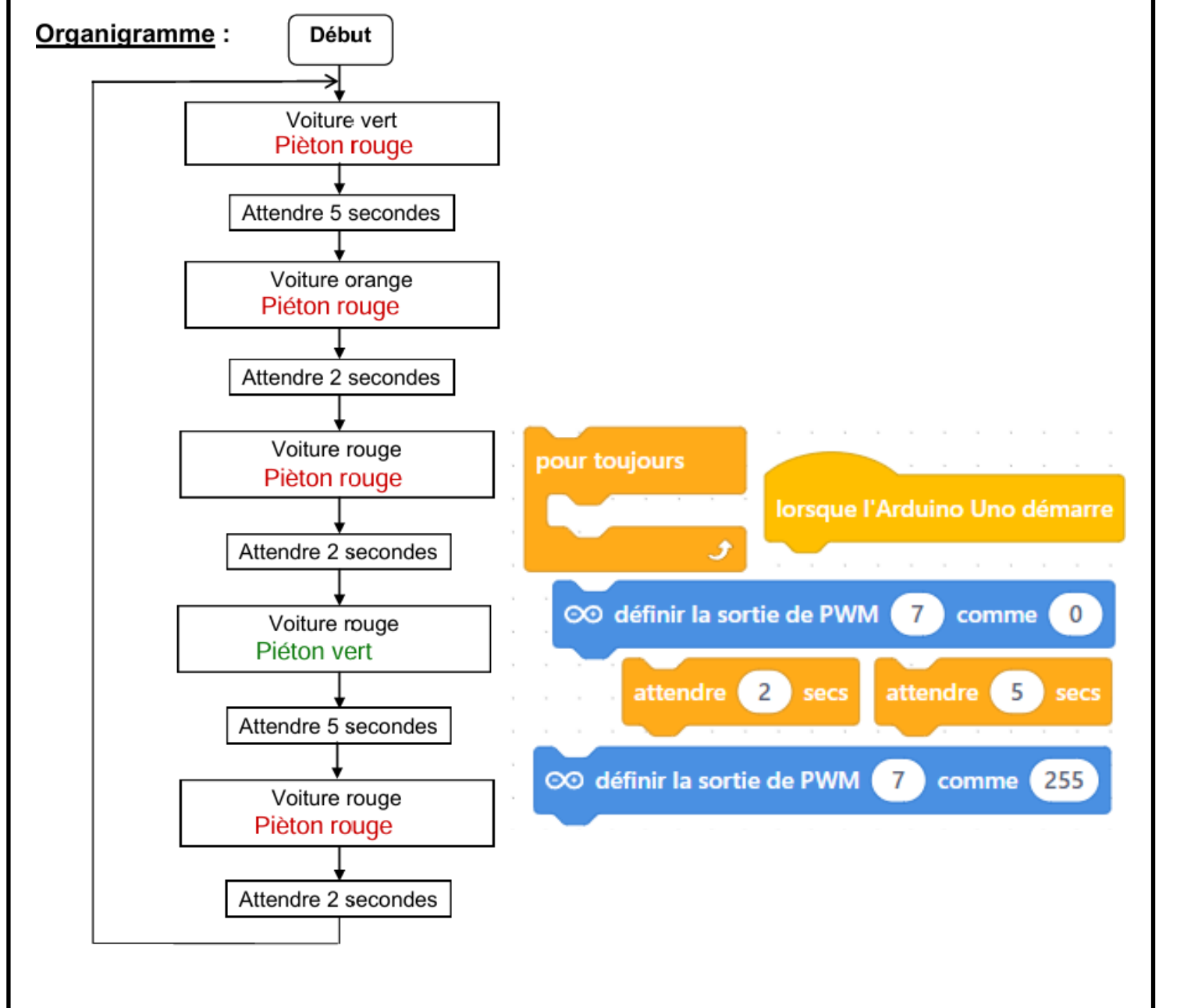

Programme n°2 : feux de circulation routier + passage piéton, on gère les 3 feux pour les voitures, les deux feux pour les piétons et on ne tient pas compte du bouton poussoir.

Algorithme : répéter indéfiniment :

- 1. feu vert voiture (D7) ; feu rouge piéton (D3) 5 secondes
- 2. Feu orange voiture (D6) ; feu rouge piéton (D3) 2 secondes
- 3. Feu rouge voiture (D5) ; feu rouge piéton (D3) 2 secondes
- 4. Feu rouge voiture (D5) ; feu vert piéton (D4) 5 secondes
- 5. Feu rouge voiture (D5) ; feu rouge piéton (D3) 2 secondes

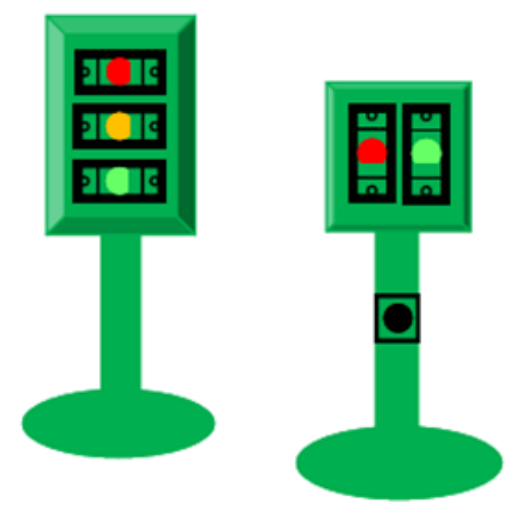

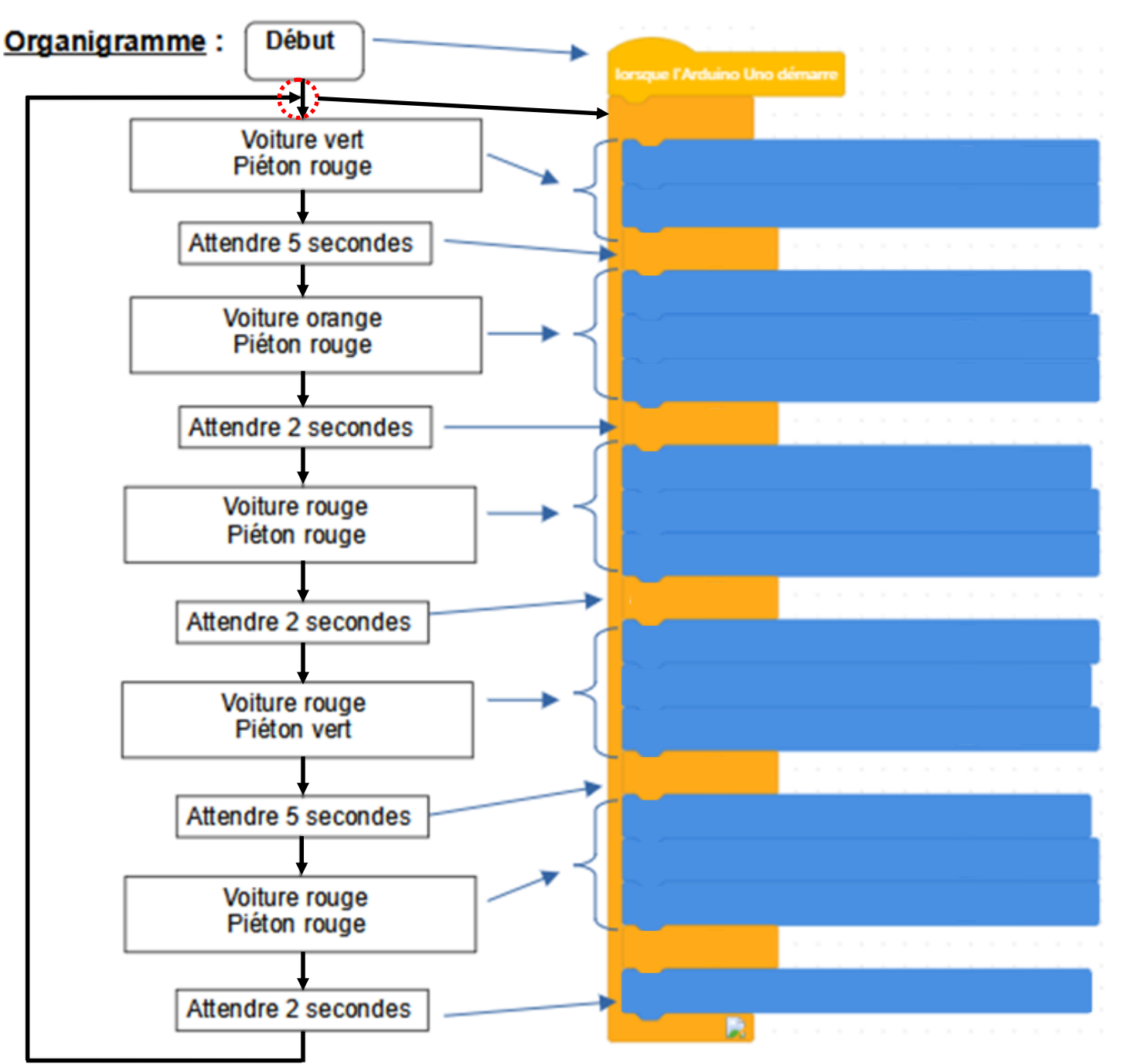

## **Séquence 5 : <u>activité</u> : maquette 1 :** feux de circulation routier + passage piéton avec déclenchement par bouton poussoir page 8

2/ <u>Programme n°3</u> : feux de circulation routier + passage piéton avec déclenchement par bouton poussoir, on gère les 3 feux pour les voitures, les deux feux pour les piétons et le bouton poussoir. Le **bouton poussoir** est connecté à la broche **D2 et renverra une valeur égale à 1 si on appuie des**-

#### <u>Algorithme</u> :

répéter indéfiniment :

- 1. Feu vert voiture ; feu rouge piéton
- 2. Si Bouton Poussoir appuyé alors
  - 3. Attendre 2 secondes
  - 4. Feu orange voiture ; feu rouge piéton 2 secondes
  - 5. Feu rouge voiture ; feu rouge piéton 2 secondes
  - 6. Feu rouge voiture ; feu vert piéton 5 secondes
  - 7. Feu rouge voiture ; feu rouge piéton 2 secondes
  - 8. Eteindre feu rouge voiture

3/ Faire le programme en suivant l'organigramme et avec les blocs suivants (qu'il faudra dupliquer) :

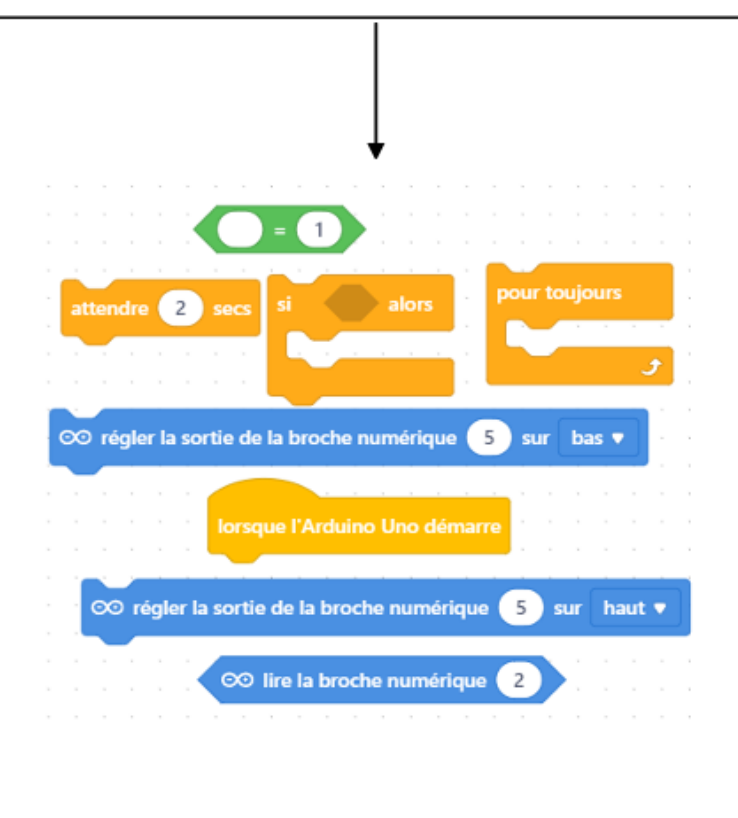

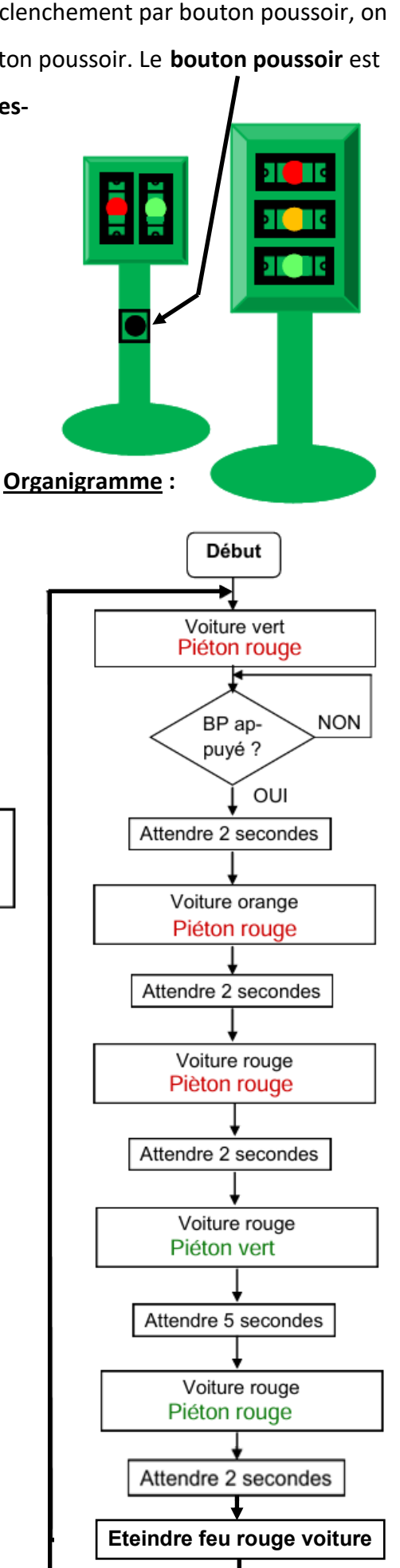

### Séquence 5 : <u>activité</u> : maquette 1 : feux de circulation routier + passage piéton avec déclenchement par bouton poussoir <u>page 8</u>

2/ Programme n°3 : feux de circulation routier + passage piéton avec déclenchement par bouton poussoir, on gère les 3 feux pour les voitures, les deux feux pour les piétons et le bouton poussoir. Le bouton poussoir est connecté à la broche D2 et renverra une valeur égale à 1 si on appuie dessus.

**Organigramme :** 

Début

#### <u>Algorithme</u> :

répéter indéfiniment :

- 1. Feu vert voiture ; feu rouge piéton
- 2. Si Bouton Poussoir appuyé alors
  - 3. Attendre 2 secondes
  - 4. Feu orange voiture ; feu rouge piéton 2 secondes
  - 5. Feu rouge voiture ; feu rouge piéton 2 secondes
  - 6. Feu rouge voiture ; feu vert piéton 5 secondes
  - 7. Feu rouge voiture ; feu rouge piéton 2 secondes

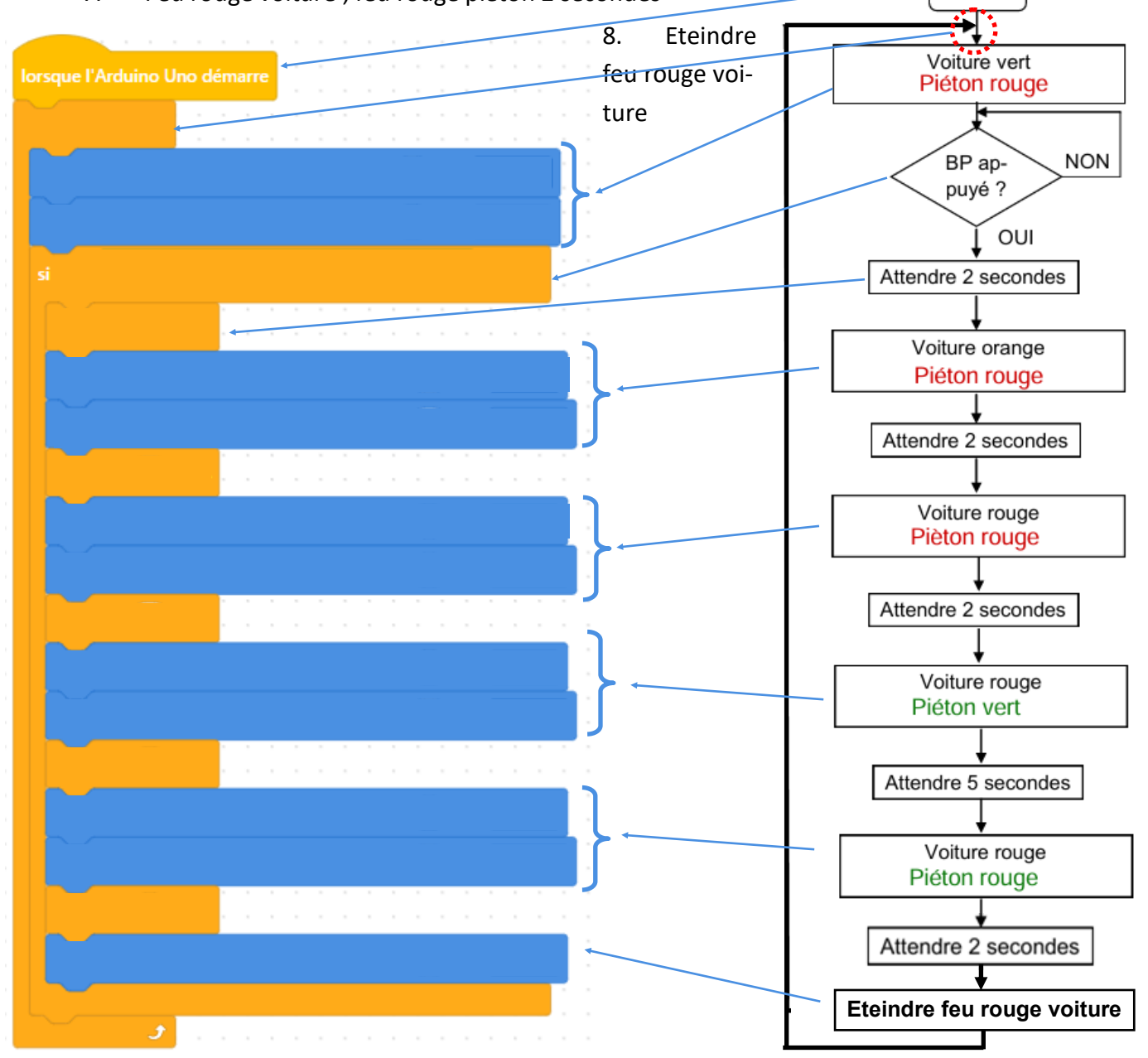